## Wilkes University

### WHAT DO I DO IF GREENPRINT DOESN'T START?

#### Purpose

• This guide details the steps to start Green Print if it does not start automatically after log in

#### Requirements

- An Active Wilkes account
- Access to an open access computer

#### Notes

• This guide applies to open access and other lab computers on campus that are running Windows 7

#### Process

1. Click the Windows **Start** button

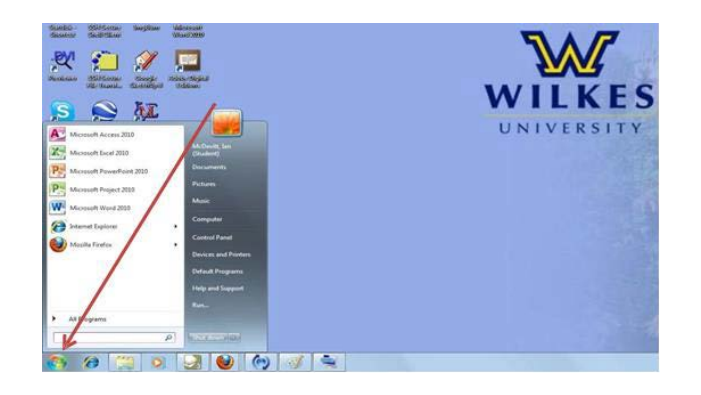

# Wilkes University

## WHAT DO I DO IF GREENPRINT DOESN'T START?

2. Click Computer

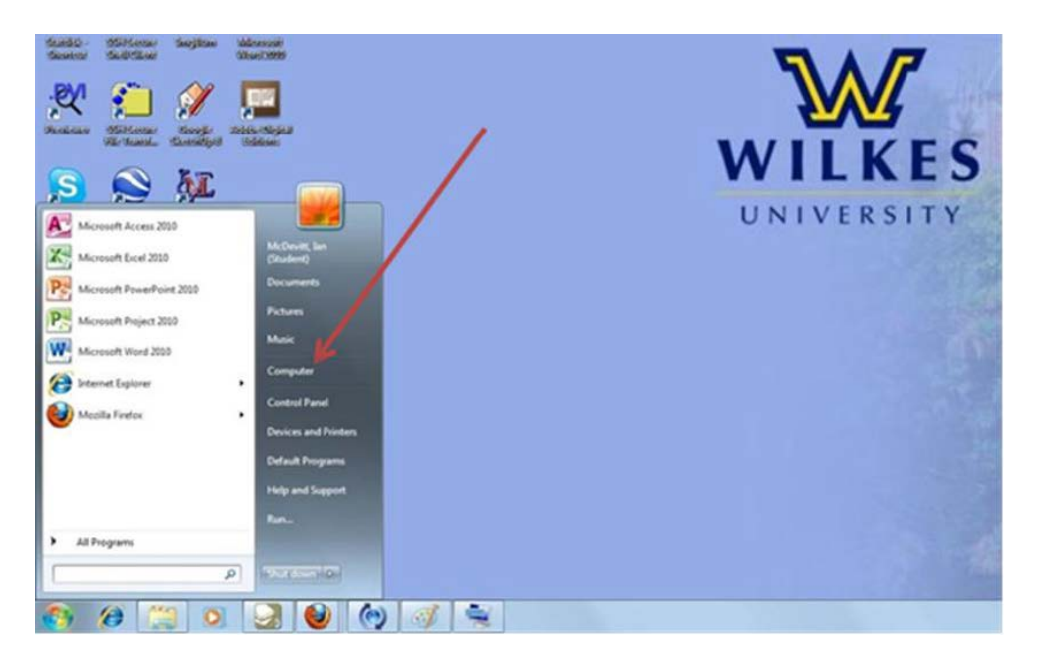

3. Double click to open BOOTCAMP (C:)

| DR. JAMON | Laure . | and there                                                                                                    |                   |             |
|-----------|---------|----------------------------------------------------------------------------------------------------|-------------------|-------------|
| 2         | <u></u> |                                                                                                    | • [4] Sect County | Lesidiances |
|           |         | No. 184     Year     Year |                   |             |
| a         | *       | BOTCANF (C) Sans vec  Gase Nac 128 B Fe yelder MYS                                                                                                    | -                 |             |
| 0         | ə 🖸     |                                                                                                    |                   |             |

## Wilkes University

## WHAT DO I DO IF GREENPRINT DOESN'T START?

4. Double click on the item labelled **greenprint** to start the program

| TY K                                            |                                                                                                    |                                                                                                    |                                                                                                    |                                                                                                    |                                | 1 |                | _          |
|-------------------------------------------------|----------------------------------------------------------------------------------------------------|----------------------------------------------------------------------------------------------------|----------------------------------------------------------------------------------------------------|----------------------------------------------------------------------------------------------------|--------------------------------|---|----------------|------------|
| Adapta Dissort                                  | CO-L + Company                                                                                                    | + 8001CAMP(C) +                                                                                             |                                                                                                    |                                                                                                    | /                              |   | HEAD CONTINUES |            |
|                                                 | Per Gal Ver Task<br>Oppose * 83 Open<br>© Paryne<br>B Denhoe<br>B Denhoe<br>B Gantell<br>S Gantell                                                                                                    | Har New folder<br>Turne<br>OS_Database<br>Indi<br>Policipa<br>Policipa<br>Deserve Turne<br>Deserve Turne    | Determotive<br>6 02/2021 322 MB<br>0 20/2021 320 MB<br>10/2020 320 MB<br>0/2020 320 MB                                                                                                    |                                                                                                    | /                              |   | = · (1 •       | 1 - Martin |
|                                                 | Compares Compares Volume Volume Compares Compares Compar | Aption27<br>Aption27<br>Sphor28<br>StartUs (1118<br>Users<br>Waters<br>Waters<br>Waters<br>Waters<br>Waters | 523 (2015) 544<br>523 (2015) 554 44<br>523 (2015) 554 44<br>523 (2015) 554 44<br>523 (2015) 554 44<br>523 (2015) 554 44<br>523 (2015) 554 44<br>523 (2017) 754<br>523 (2017) 754<br>523 (2017) 754<br>523 (2017) 754<br>523 (2017) 754<br>523 (2017) 754 54<br>523 (2017) 754 554 54<br>523 (2017) 754 554 54<br>523 (2017) 754 554 54<br>523 (2017) 754 554 54<br>523 (2017) 754 554 54<br>523 (2017) 754 554 554 554 554 554 554 554 554 554 | For Yolan<br>For Yolan<br>For Yolan<br>For Yolan<br>For Yolan<br>For Yolan<br>For Yolan<br>Tari Dogenet<br>Tari Dogenet<br>Tari Dogenet | 848<br>148                     |   |                |            |
| Saladitar Birdiga<br>Rasali<br>Saladitar Vajati | Quanded (Sub)                                                                                                    | nodval<br>nodvall<br>Produje<br>BCSma                                                                       | 36 12 12 20 14<br>12 12 12 16 14<br>51 2 10 12 20 14 14<br>51 20 12 20 14 14<br>51 20 20 20 14 14                                                                                                    | Tet Depret<br>Application others<br>Spran Re<br>Tet Depresent                                                                           | 198<br>89438<br>1529446<br>248 |   |                | -          |
| Andrew Anno                                     | grappin his                                                                                                    | malfast 617.000 (1.01 AM<br>See 1.50 43                                                                     | Date property \$177,202,430 PM                                                                                                    |                                                                                                    | _                              | - |                |            |
| 0 0 0                                           |                                                                                                    | 000                                                                                                    | 4                                                                                                    |                                                                                                    |                                |   |                | 000.222300 |

5. The Green print balance window should now appear and you will now be able to print

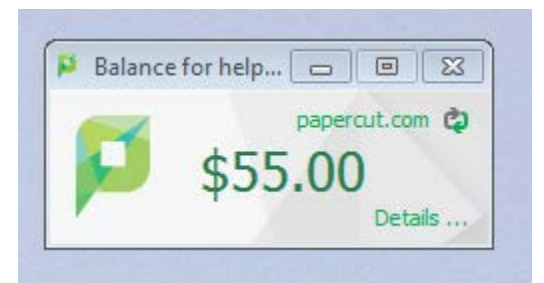